1.Zoom のインストール(事前準備)

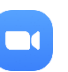

# ●iPhone もしくは Android 端末からの利用

ZOOM Cloud Meetings アプリを事前に追加しておいてください。

## ●パソコンからの利用

<u>ダウンロードページ</u>へ移動してミーティング用 Zoom クライアントをダウンロードして Zoom をインストールしてください。

Zoom がインストールされていない状態でミーティングに参加すると、Zoom アプリのダウンロードが始まるまります。始まらない場合はダウンロードリンクをク リックするとダウンロードできるので、ダウンロードしたファイルを用いて ZOOM をインストールしてください。

#### 2.参加 URL あるはミーティング ID を取得する

ミーティング主催者(先生)から参加 URL もしくはミーティング ID とパスワードをメールで入手します。

#### 3.ミーティングに参加する

# ●スマホから参加 URL を使って入る場合

- 1. 参加 URL(https://zoom.us/j/xxxxxxxxx x は数字)にアクセスします
- ミーティングに参加する前に名前を入力します(出席確認のため必ず本名を入力)
- 画面下部メニューで「オーディオに参加」が選択されていると相手の音声とビデオ画像が見られます。(カメラ・マイクへのアクセスを許可してください)
  「ビデオの開始」を選択するとビデオのオン・オフが可能です。

スマホからミーティング ID を使って入る場合は、Zoom アプリから「ミーティン グに参加」をタップして、ミーティング ID および名前を入力して「ミーティングに 参加」します。

#### ●パソコンから参加 URL を使って入る場合

- 1. 参加 URL(https://zoom.us/j/xxxxxxxxxx x は数字)にアクセスします
- 2. 「Zoom Meetings を開きますか?」と小窓が表示されますので「Zoom Meetings を開く」をクリックします。

- 3. ビデオプレビュー画面が表示されますので、「ビデオ付きで参加」をクリックし ます。
- オーディオに参加画面が表示されますので、「コンピュータでオーディオに参加」をクリックします。

パソコンからミーティング ID を使って入る場合は、Zoom(https://zoom.us/) にアクセスして画面上部の「ミーティングに参加する」からミーティング ID を入力し て参加します。

4.利用方法 画面下部メニューの使い方

- マイクやビデオ画像のオン・オフが選択できます。ハウリング(鳴音)する場合や
  話を聞くときはマイクをミュートしてください。
- 参加者メニューから相手を選択してチャットすることができます
- 詳細メニューから、拍手アイコン、イイねアイコン、挙手機能などを使って、主催者 (先生)に意思疎通を図ることができます。